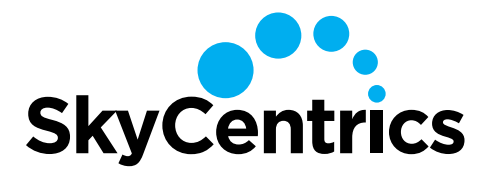

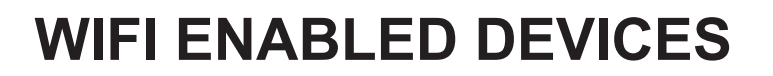

# **INTERNET CONNECTION SETUP GUIDE – WEB BASED METHOD**

## 1. SEARCH FOR DEVICE NETWORK

Your device produces a WiFi signal that you can connect with. Once connected, you can then point your device to your WiFi router.

To connect to the device, you can use either a laptop computer or smartphone. Search for the available wireless networks to find the device signal.

#### From a Cell Phone:

In your phone settings, select WiFi to view networks.

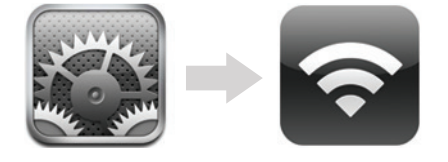

## From a PC:

In your system tray, select network center icon.

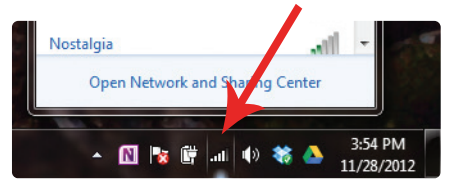

#### 2. CONNECT TO DEVICE NETWORK

From the list of available wireless networks, select the network starting with "CB xxxxxx". (You will have your own unique 6-digit number instead of "xxxxxx")

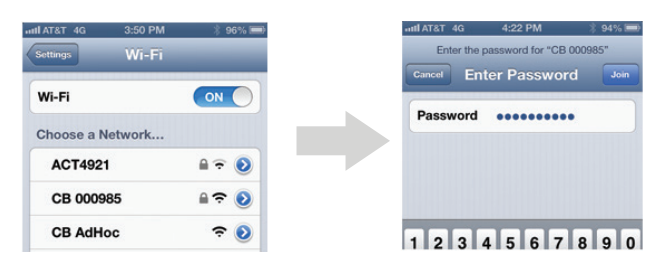

After selecting this network, you will be prompted for the password. Enter the WiFi Key from device sticker and join the network. Your computer or phone is now connected to the device.

## **3. CONNECT DEVICE TO YOUR WIFI ROUTER**

1. Open your phone or PC web browser (as if going to a website). Go to "10.10.1.1" in address bar.

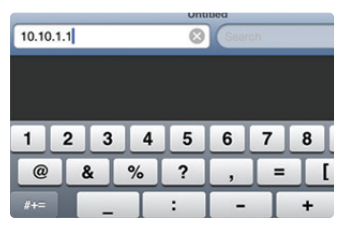

2. After the device searches for available networks, select your WiFi router and click "Next".

|   | If S           | ignal (%) is le       | ss than   | 25,          |
|---|----------------|-----------------------|-----------|--------------|
| w | e suggest y    | ou strengthen         | your Wi   | -Fi network  |
|   | Name (SSID)    | <b>Channel Number</b> | Signal(%) | Security     |
| 0 | Nostalgia      | 4                     | 11        | WPA/WPA2 PSK |
| 0 | WAPCSA         | 6                     | 10        | WPA/WPA2 PSK |
| 0 | LS Connect 2.4 | 6                     | 27        | WPA/WPA2 PSK |
|   |                |                       |           |              |

3. Enter your router's password and then click "Submit".

| iter creuentials     | and click Subili       |
|----------------------|------------------------|
| Credentials not need | led for Open networks. |
| Network Name (SSID): | US-Contest 2.4         |
| Security:            | WPAWPA2 PSK            |
| Passphrase:          | 1223334444             |
| G                    | 5.0ml                  |
| Search fo            | or networks            |
| Cat statis           | ID address             |

4. Your device is connected. If not, it will broadcast "CB AdHoc."

|            | You are                   | done he                                       | re.                                                                 |                                                                                         |
|------------|---------------------------|-----------------------------------------------|---------------------------------------------------------------------|-----------------------------------------------------------------------------------------|
| back to yo | our networ                | k and add a                                   | levice to yo                                                        | ur accoun                                                                               |
|            | back to ye<br>to not refr | back to your networ<br>to not refresh this pa | back to your network and add o<br>to not refresh this page to add a | back to your network and add device to yo<br>o not refresh this page to add another dev |

## **REGISTER ON THE WEB MANAGEMENT PORTAL**

- 1. Go to **www.skycentrics.com** and register for an account.
- Click Sign Up to begin registration process and follow all steps.
- 3. Once registered, you can turn your device on and off remotely, set schedules for your device and more.

TROUBLESHOOTING: If for any reason your device has failed to connect to your network. Factory reset the device by holding down the button until the button light goes off (about 7 seconds), and start over.

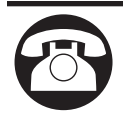